# Example of Symantec Endpoint Protection Uninstallation Procedure

## [For Mac OS]

(version 14.2 RU2)

<u>\* The user is responsible for any changes made to the computer by the uninstallation process.</u>

Creation date : 2020-03-09

1

Open Symantec Endpoint Protection.

| Ś | Finder | File | Edit | View | Go   | Window   | Help                |                              | V | Ģ | Mon 16:17 | [A] | Q | Ξ |
|---|--------|------|------|------|------|----------|---------------------|------------------------------|---|---|-----------|-----|---|---|
|   |        |      |      |      |      |          |                     | 😐 LiveUpdate                 | • |   |           |     |   |   |
|   |        |      |      |      |      |          |                     | Management                   | • |   |           |     |   |   |
|   |        |      |      |      | Open | Symantec | Endpoint Protection | Symantec Endpoint Protection | • |   |           |     |   |   |
|   |        |      |      |      |      |          |                     |                              |   |   |           |     |   |   |
|   |        |      |      |      |      |          |                     |                              |   |   |           |     |   |   |

 $\mathbf{2}$ 

Click Symantec Endpoint Protection > Uninstall Symantec Endpoint Protection.<sup>1</sup>

| Ś | Symantec Endpoint Protection File Edit                              | Tools | Window  | Help          | 🕕 գր | Mon 16:17 | [A] | Q | Ξ |
|---|---------------------------------------------------------------------|-------|---------|---------------|------|-----------|-----|---|---|
|   | About Symantec Endpoint Protection                                  |       |         |               |      |           |     |   |   |
|   | Hide Symantec Endpoint Protection 第日<br>Hide Others た第日<br>Show All | -     |         |               |      |           |     |   |   |
|   | Uninstall Symantec Endpoint Protection                              |       |         |               |      |           |     |   |   |
|   | Quit Symantec Endpoint Protection #Q                                |       | 1983 an | at the Caller |      |           |     |   |   |

3

Click [Uninstall].

<sup>1</sup> Uninstall Symantec Endpoint Protection

https://knowledge.broadcom.com/external/article?legacyId=tech184988#MacClientUninstall Example of Symantec Endpoint Protection Uninstallation Procedure

### [For Mac OS]

#### (version 14)

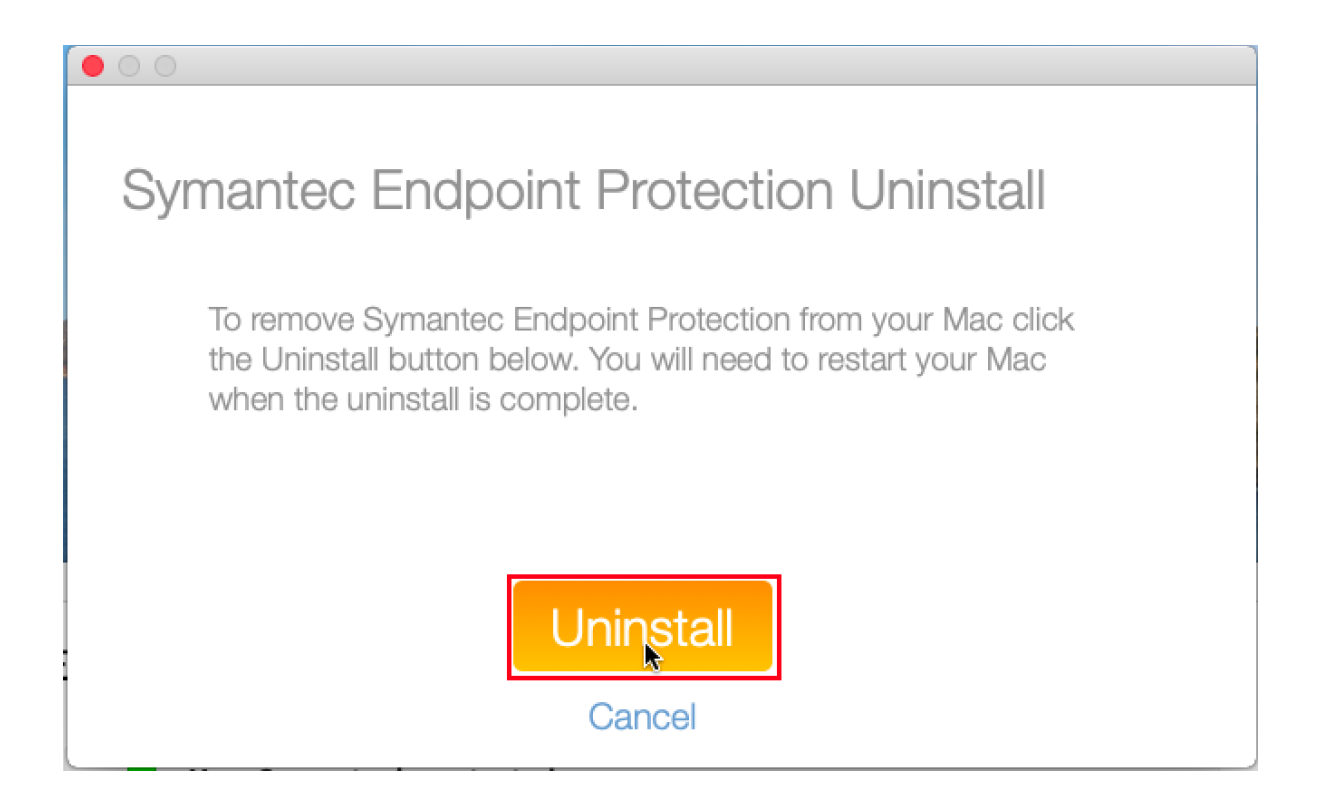

4

If you receive the message: *"Symantec Endpoint Protection is trying to install a new help we tool. Enter your password to allow this.*, enter administrator<sup>2</sup> name and password, an d click [Install Helper].

| r<br>                                                                   |
|-------------------------------------------------------------------------|
| A helper tool is needed to uninstall Symantec<br>Endpoint Protection.   |
| Symantec Endpoint Protection is trying to install a<br>new helper tool. |
| Enter your password to allow this.                                      |
| User Name:                                                              |
| Password:                                                               |
| Cancel Install Helper                                                   |

<sup>&</sup>lt;sup>2</sup> administrator <u>https://support.apple.com/ja-jp/guide/mac-help/aside/gloscddf7f3c</u> Example of Symantec Endpoint Protection Uninstallation Procedure [For Mac OS] (version 14)

 $\mathbf{5}$ 

If you receive the message: "Symantec Endpoint Protection is trying to modify a Sysetm Extension. Enter your password to allow this., enter administrator name and password, a nd click [OK].

| $\cap$ | Symantec Endpoint Protection is trying to modify<br>a System Extension. |  |  |  |  |  |  |
|--------|-------------------------------------------------------------------------|--|--|--|--|--|--|
|        | Enter your password to allow this.                                      |  |  |  |  |  |  |
|        | User Name:                                                              |  |  |  |  |  |  |
|        | Password:                                                               |  |  |  |  |  |  |
|        |                                                                         |  |  |  |  |  |  |
|        | Cancel OK                                                               |  |  |  |  |  |  |

6

Click [Restart Now]

#### 000

### Symantec Endpoint Protection Uninstall

To complete this process, please restart your computer.

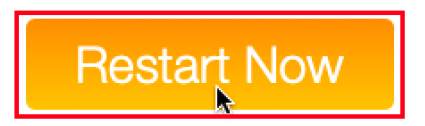